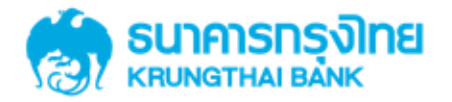

# GFMIS on KTB Corporate Online 3.3.1 Authorizer อนุมัติรายการ

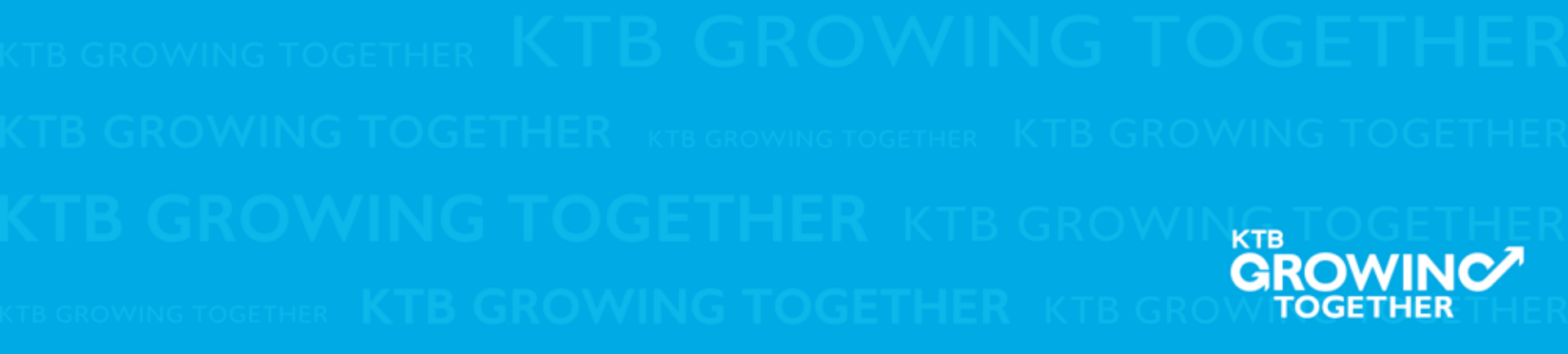

Government Transfer Step by Company Authorizer

## <u>หน้าจอระบบ KTB Corporate online สำหรับ Maker</u>

## URL : <u>https://www.ktb.co.th</u> → คลิกเลือก KTB Corporate Online

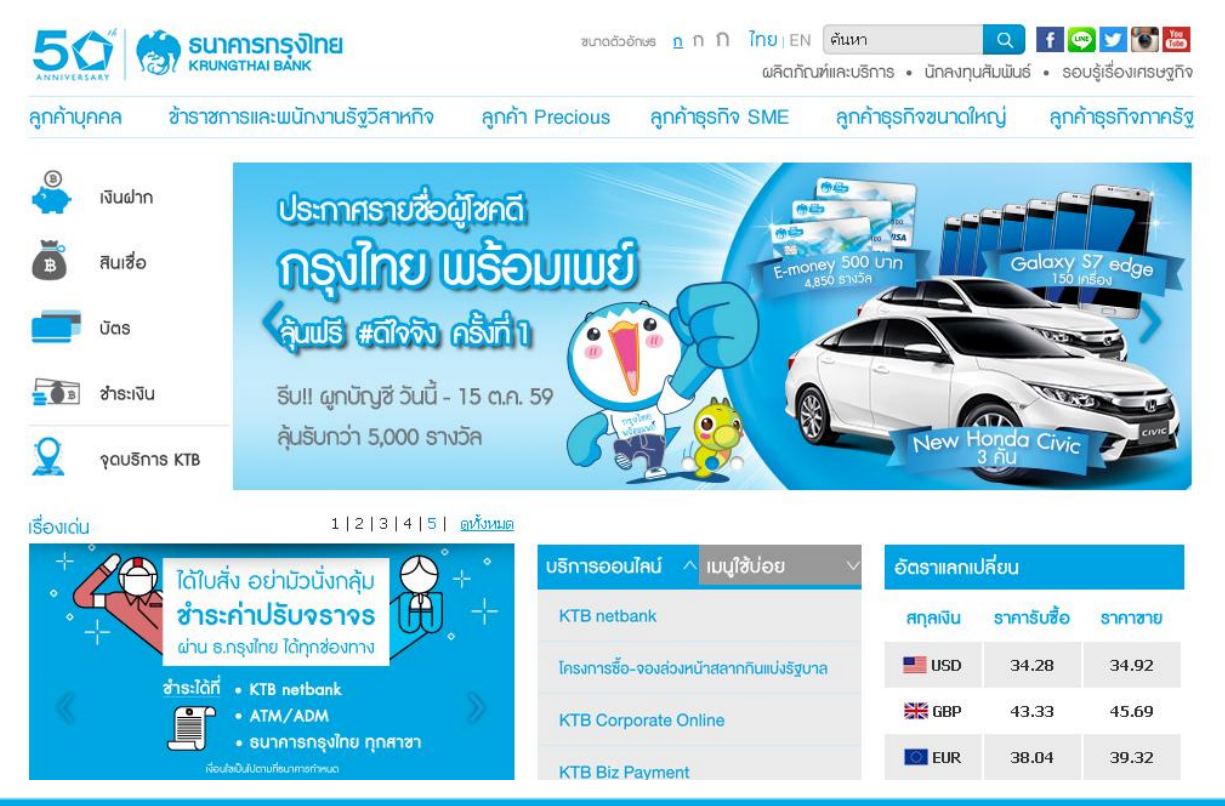

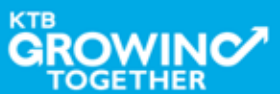

Government Transfer Step by Company Authorizer

### <u>หน้าจอระบบ KTB Corporate online สำหรับ Authorizer</u>

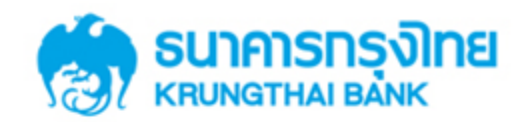

**KTB** Corporate Online

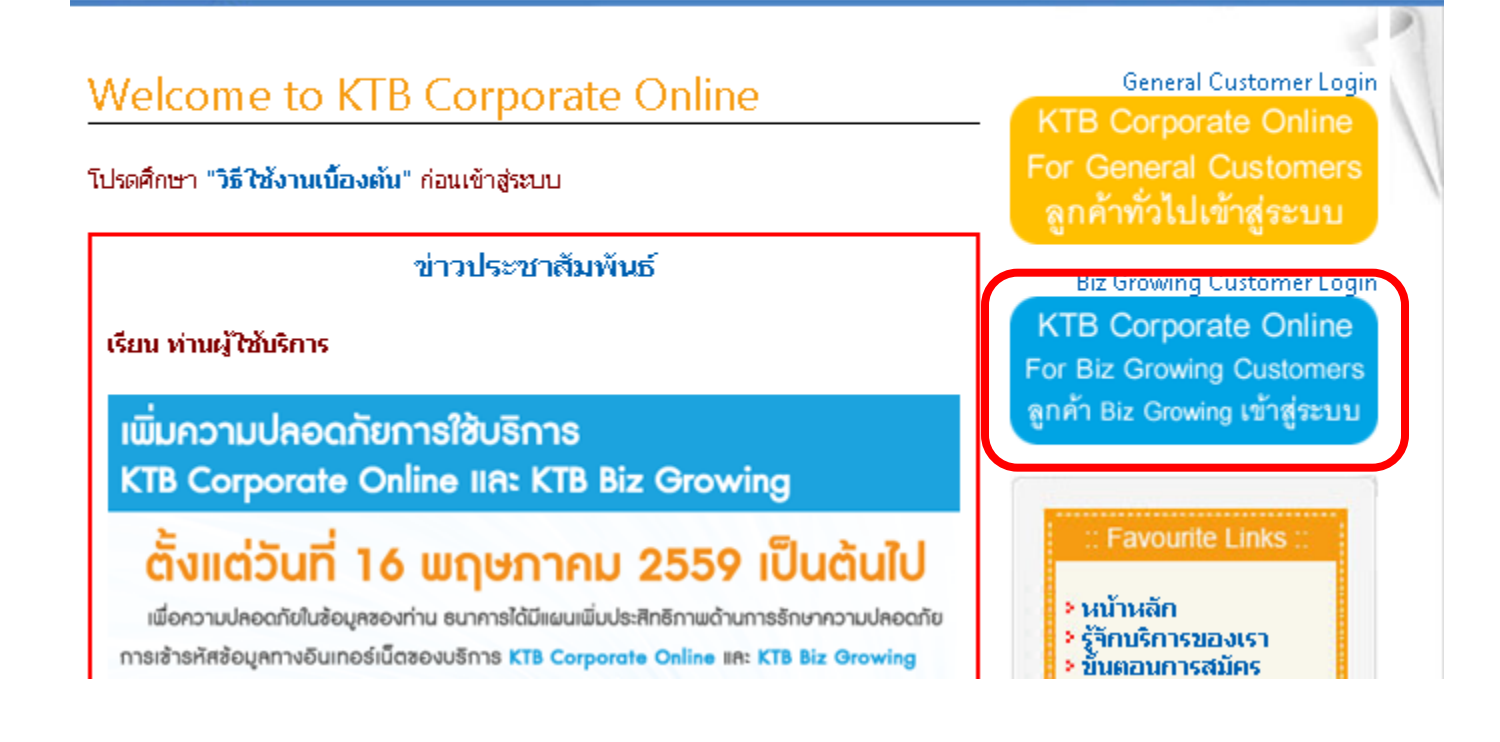

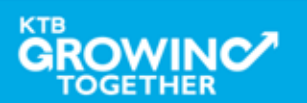

#### Government Transfer Step by Company Authorizer

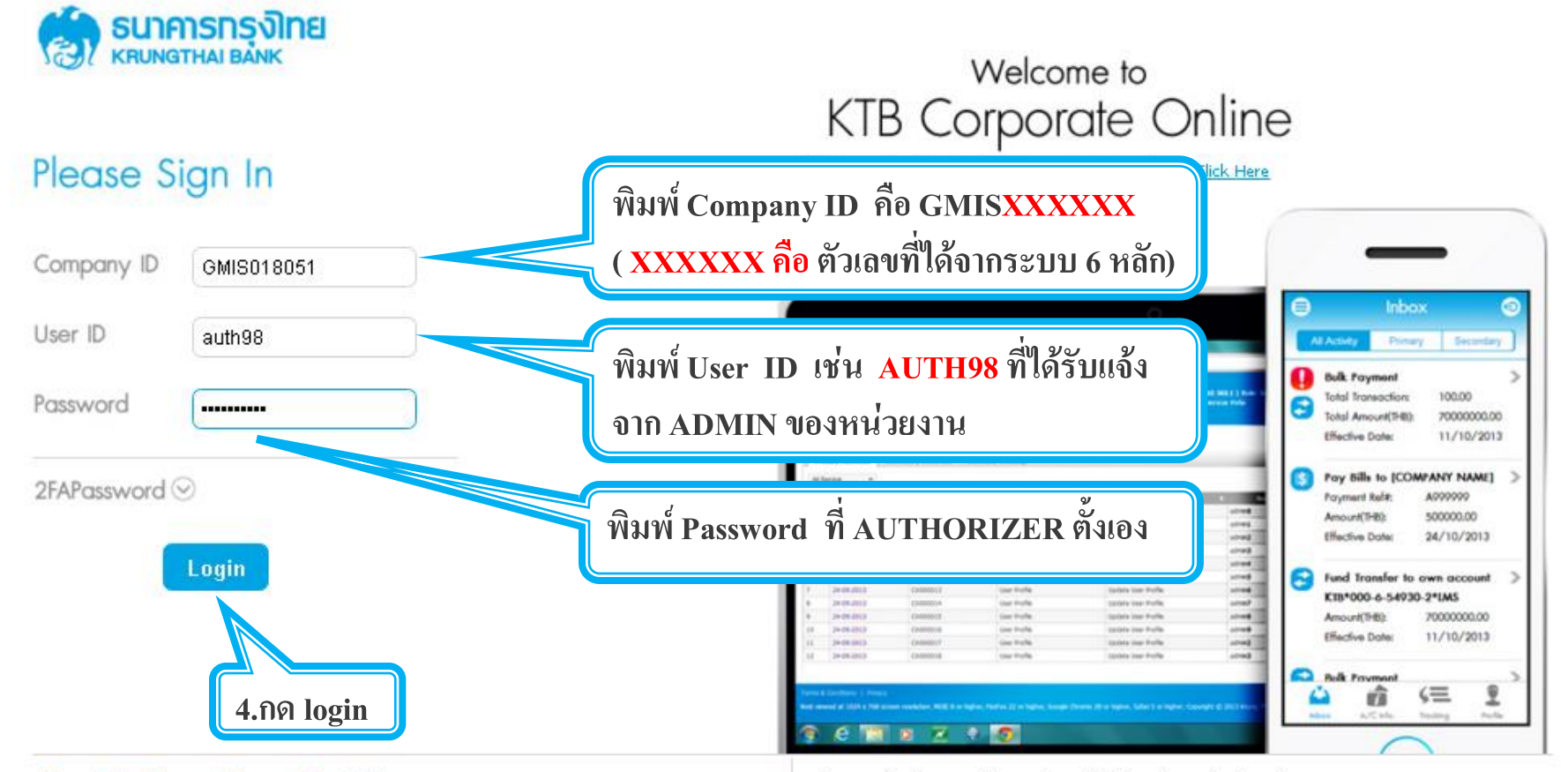

#### Terms & Conditions | Privacy | Contact Us

Best viewed at 1024  $\times$  768 screen resolution. MSIE 8 or higher, FireFox 22 or higher, Google Chrome 28 or higher, Safari 5 or higher. Copyright © 2013 Krung Thai Bank PCL, All Rights Reserved.

#### For any further questions, please feel free to contact us at:

🖕 Cash Management Call Center Tel. 02-208-7799 (8:00 a.m. - 5:00 p.m.)

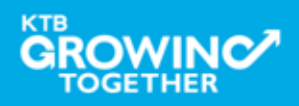

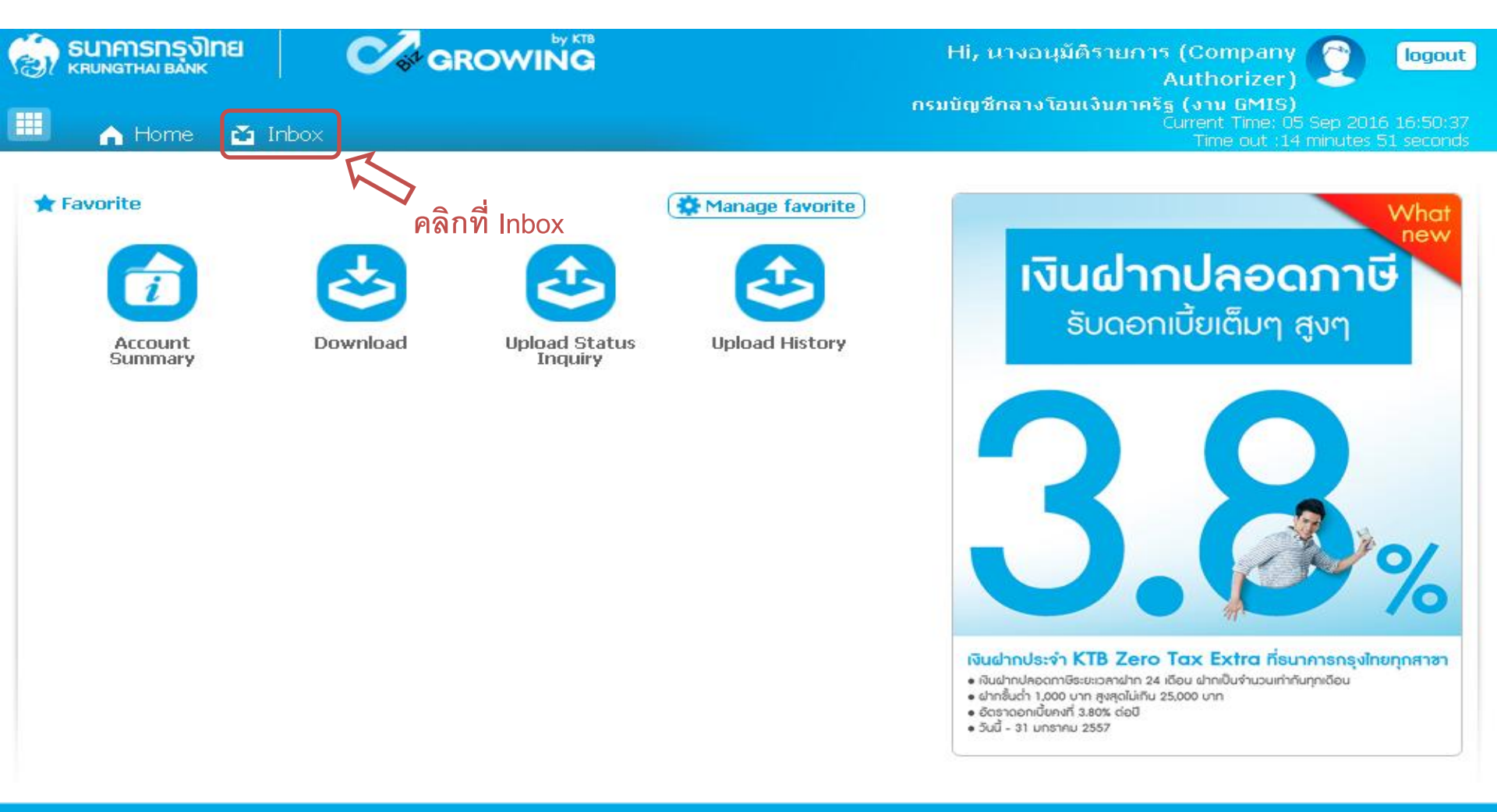

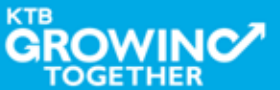

| 😸 รมาการกรุงโทย<br>เหนุ่มกฐาหล่า ยังกห<br>III 🍙 Home 😭 Inbox | GROWING                                                                                                    | Hi, นางอนุมัติรายการ (Company Dogout<br>Authorizer) กรมบัญชีกลางโอนเงินภาครัฐ (งาน GMIS)<br>Current Time: 14 Dec 2016 09:22:11<br>Time out :14 minutes 59 seconds |
|--------------------------------------------------------------|----------------------------------------------------------------------------------------------------|----------------------------------------------------------------------------------------------------|
| KTB Corporate Online : inbox                                 |                                                                                                    | 0                                                                                                    |
| Primary Activities Seconda                                   | ary Activities<br><u>หมายเหตุ</u><br>กรณีที่ Authorizer เข้า inbo<br>ทาง Maker ทำรายการมา<br>ให้ Maker กลับเข้าไปดูสถ<br>Status Inquiry | ox แล้วไม่พบข้อมูลที่<br>านะรายการที่ Upload                                                                                                    |

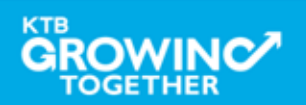

| (ǽ)<br>Ⅲ |                                                                   | รกรุงิโทย<br>เผ вамк<br>Home 🔀 Inbox |                 | GROV              |                         |                           | Hi, นางอน<br>กรมบัญชีกลางโ | มัติรายการ (Company<br>Authorizer)<br>อนเงินภาครัฐ (งาน GMIS)<br>Current Time: 0<br>Time out :1∙ | 5 Sep 2016 16:52:49<br>4 minutes 32 seconds |
|----------|-------------------------------------------------------------------|--------------------------------------|-----------------|-------------------|-------------------------|---------------------------|----------------------------|--------------------------------------------------------------------------------------------------|---------------------------------------------|
| K        | KTB Corporate Online : inbox ระบบจะแสดงชื่อของผู้ทำรายการเข้ามา 🕖 |                                      |                 |                   |                         |                           |                            | ้ามา 🥑                                                                                           |                                             |
| ľ        | Primary Activities Show 30 entries                                |                                      |                 |                   |                         |                           |                            |                                                                                                  |                                             |
| No       | Effective<br>Date                                                 | Reference 🔶                          | Service<br>Name | Functio           | From A/C 🔶              | То 🔶                      | Amount 🔶                   | Submitted By 👌                                                                                   | Status‡ Remarks                             |
| 1        | 09-<br>09-<br>2016                                                | 201609050238178                      | Upload          | Upload<br>Service |                         |                           | 40,000.00                  | MKA@GMIS018071                                                                                   | Request<br>Auth                             |
| 2        | 25-<br>08-<br>2016                                                | 201608250237134                      | Upload          | Upload<br>Service | 1                       | 7                         | 445,155.70                 | SINGLETUA@GMIS018071                                                                             | Request<br>Auth                             |
| з        | 25-<br>08-<br>2016                                                | 201608250237128                      | Upload          | Upload<br>Service | <b>เ</b><br>คลิกที่รายเ | <b>่</b><br>การที่ต้องการ | 445,155.70                 | SINGLETUA@GMIS018071                                                                             | Request<br>Auth                             |
| 4        | 09-<br>08-<br>2016                                                | 201608090234698                      | Upload          | Upload<br>Service |                         |                           | 55,045.70                  | MAKERTUA@GMIS018071                                                                              | Request<br>Auth                             |
| 5        | 09-<br>08-<br>2016                                                | 201608090234659                      | Upload          | Upload<br>Service |                         |                           | 55,045.70                  | MAKERTUA@GMIS018071                                                                              | Request<br>Auth                             |
| 6        | 08-<br>07-<br>2016                                                | แก้ไข Cust Ref                       | Upload          | Upload<br>Service |                         |                           | 3,796.57                   | MKA@GMIS018071                                                                                   | Request<br>Auth                             |
| Sho      | Showing 1 to 6 of 6 entries                                       |                                      |                 |                   |                         |                           |                            |                                                                                                  |                                             |

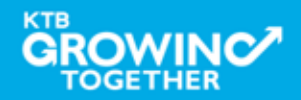

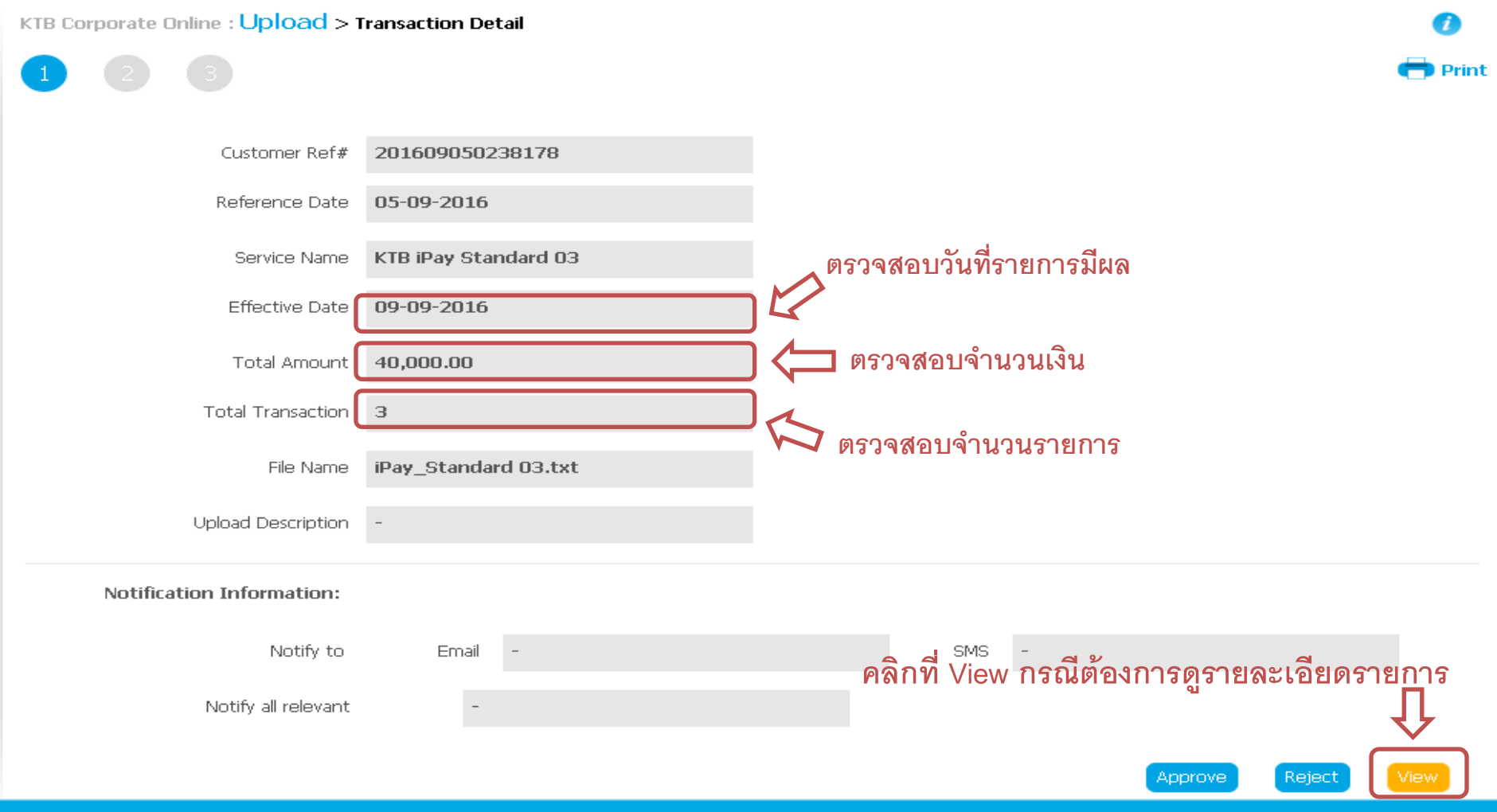

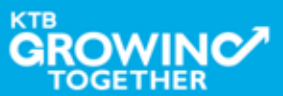

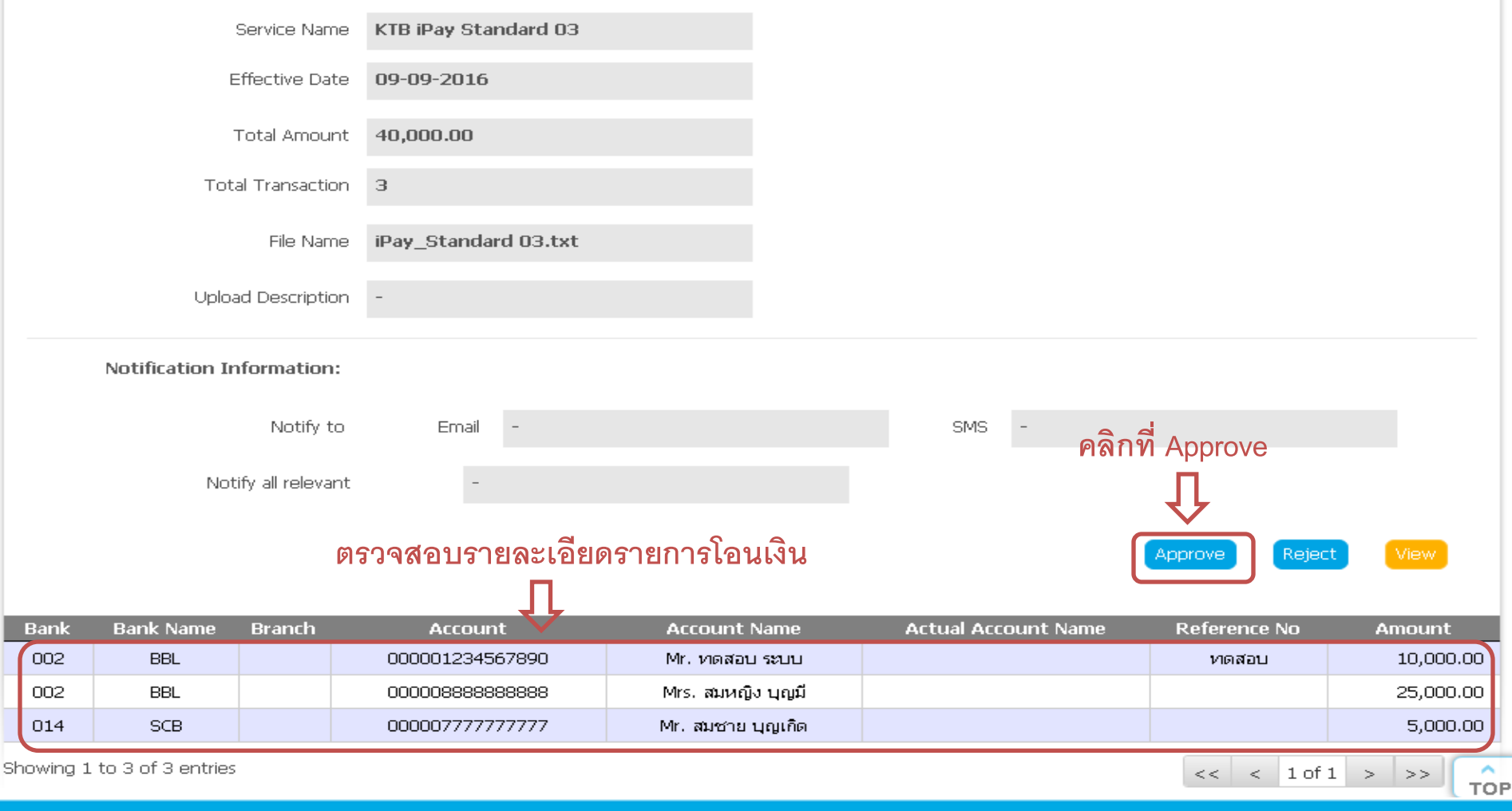

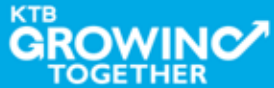

#### Government Transfer Step by Company Authorizer

| Transfer Confirmatio                                                                  | in 3                 |       |                 |  |
|---------------------------------------------------------------------------------------|----------------------|-------|-----------------|--|
| (i)Please verify information and press '(                                             | Confirm' below.      |       |                 |  |
| Customer Ref#                                                                         | 201609050238178      |       |                 |  |
| Reference Date                                                                        | 05-09-2016           |       |                 |  |
| Service Name                                                                          | KTB iPay Standard 03 |       |                 |  |
| Effective Date                                                                        | 09-09-2016           |       |                 |  |
| Total Amount                                                                          | 40,000.00            |       |                 |  |
| Total Transaction                                                                     | 3                    |       |                 |  |
| File Name                                                                             | iPay_Standard 03.txt |       |                 |  |
| Upload Description                                                                    | -                    |       |                 |  |
| Notification Information:                                                             |                      |       |                 |  |
| Notify to                                                                             | Email -              | SMS - | คลิกที่ Confirm |  |
| Notify all relevant                                                                   | -                    |       | Û               |  |
| Are you sure you want to approve customer Reference# 201609050238178 ? Cancel Confirm |                      |       |                 |  |

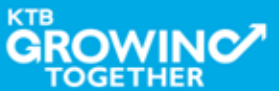

#### Government Transfer Step by Company Authorizer

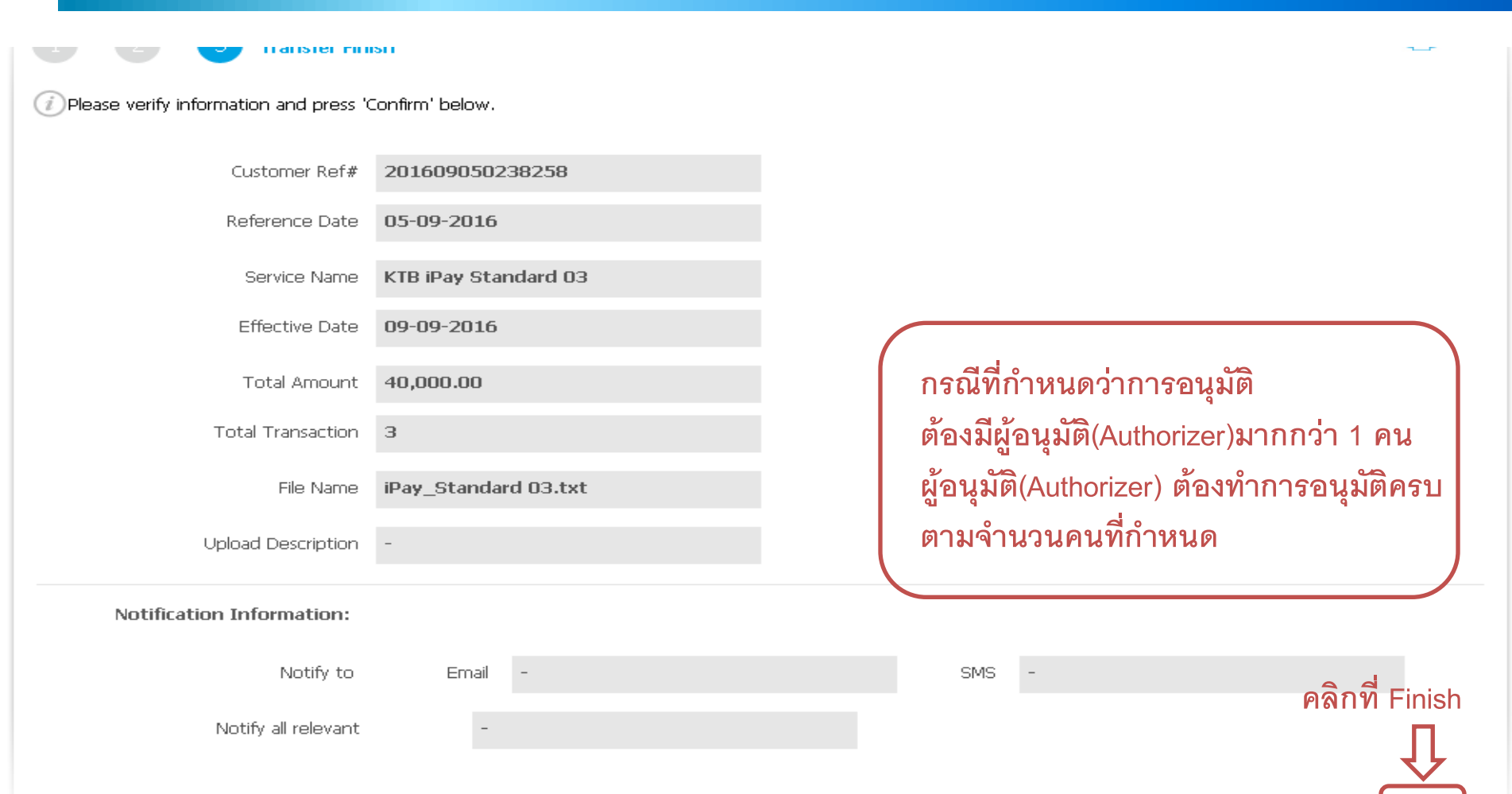

Please print document before you finish.

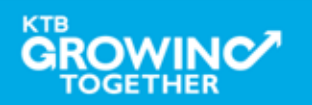

| SERVICE TYPE          | บัญชีปลายทาง<br>ผู้รับเงิน | เก็บค่าธรรมเนียม | วงเงินการโอน/<br>รายการ      | อนุมัติรายการ                                                                             |
|-----------------------|----------------------------|------------------|------------------------------|-------------------------------------------------------------------------------------------|
| KTB I-Pay direct 02   | KTB                        | ผู้รับเงิน       | ไม่จำกัด                     | ก่อนเวลา 21:30 น. ของวันที่มีผล                                                           |
| KTB I-Pay direct 03   | KTB                        | กรมบัญชีกลาง     | ไม่จำกัด                     | ก่อนเวลา 21:30 น. ของวันที่มีผล                                                           |
| KTB I-Pay Standard 03 | <u>ไม่ใช่</u> KTB          | กรมบัญชี่กลาง    | ไม่เกิน 2 ล้านบาท/<br>รายการ | อนุมัติรายการล่วงหน้าก่อนวันที่มีผล<br>อย่างน้อย 2 วันทำการของธนาคาร<br>ก่อนเวลา 21:30 น. |
| KTB I-Pay Standard 04 | <u>ไม่ใช่</u> KTB          | ผู้รับเงิน       | ไม่จำกัด                     | อนุมัติรายการล่วงหน้าก่อนวันที่มีผล<br>อย่างน้อย 2 วันทำการของธนาคาร<br>ก่อนเวลา 21:30 น. |

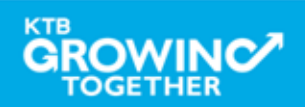

**THANK YOU** Call Center: 02-208-7799 Call Center: 02-111-1111 กรณีที่โทรติดต่อไม่ได้ ติดต่อผ่านช่องทาง email cash.management@ktb.co.th แจ้งรายละเอียดดังนี้ 1. Company ID 2. ชื่อบริษัท 3. ผู้ติดต่อ พร้อมเบอร์โทรกลับ รายละเอียดปัญหา พร้อมหน้าจอ (ถ้ามี) 4.

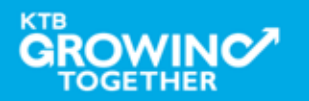

**KTB Cash Management** 

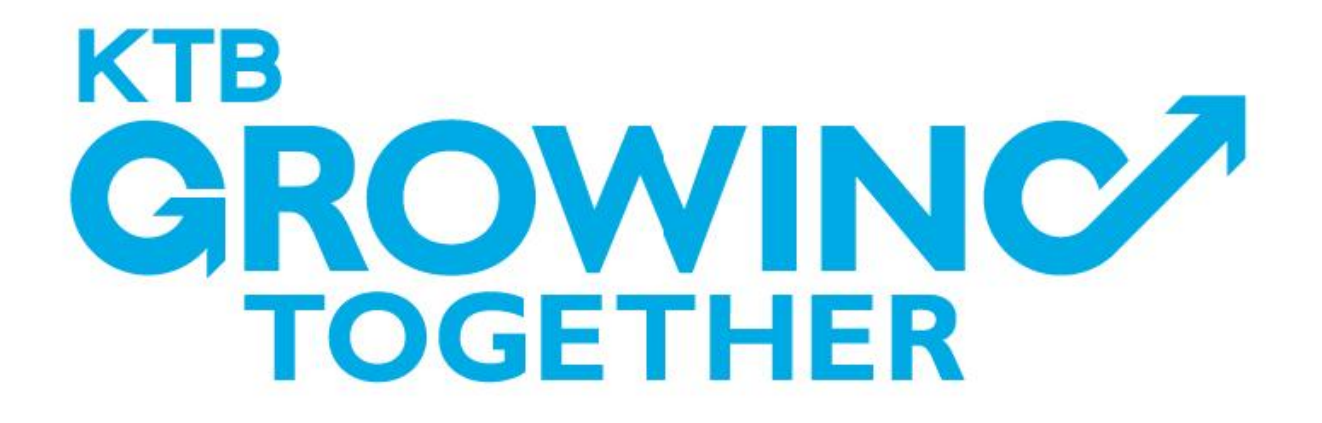

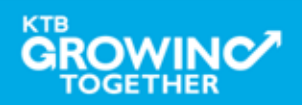